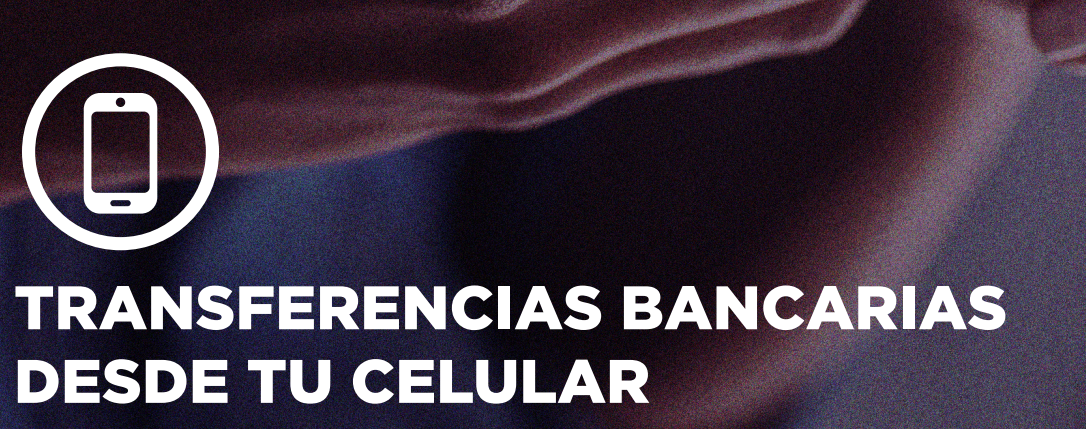

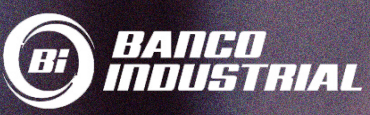

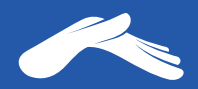

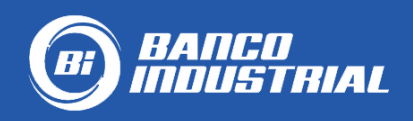

### Cuenta monetaria: Iglesia Casa de Dios

## 0530129246 en quetzales.

# Para realizar una transferencia desde tu celular, necesitarás:

- 1. Tener una cuenta monetaria o de ahorros en Banco Industrial
- 2. Tener activa tu banca en línea
- 3. Tener instalada la App de tu banco en tu teléfono
- Tener vinculado tu número de teléfono a tu banca en línea para que puedas recibir tu código TOKEN para agregar nuevas cuentas y autorizar tus transferencias

Para más información te recomendamos comunicarte con tu banco al número PBX: 1717.

Para más información sobre cómo realizar una transferencia desde tu teléfono, visita tu banco:

https://bit.ly/30594ue

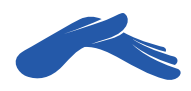

### Realiza una transferencia desde tu celular

| <b>PASO 1</b> |
|---------------|
|---------------|

Ingresa a tu App de Bi en línea e **inicia sesión**.

| En Línea                                |
|-----------------------------------------|
| Código                                  |
| Usuario                                 |
| Contraseña (კე                          |
| Recordarme                              |
| Ingresar                                |
| Olvidé mi contraseña                    |
| Reconocimiento Facial<br>Versión: 5.4.0 |

PASO 2 Haz clic en el botón Transferir.

| Cuer                                                  | ntas U               |
|-------------------------------------------------------|----------------------|
| Favoritas                                             | Todas                |
| CUENTA MONETAR<br>BI-23600012608<br>ALVARADO CASTILLO | IA<br>EDUARDO DANIEL |
|                                                       | QTQ 1,500.00         |
|                                                       | Saldo disponible     |
| Transferir P                                          | agar •••             |
|                                                       |                      |
|                                                       |                      |
|                                                       |                      |
|                                                       |                      |
|                                                       |                      |
| Cuentas                                               | Pagos Menú Más       |

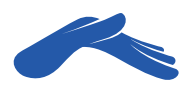

En la pestaña **Transferir de,** elige la cuenta de donde te realizarán el débito de tu ofrenda, diezmo o promesa de fe.

|                                                            | Transfer                                                   | rencias     | С<br>U   |
|------------------------------------------------------------|------------------------------------------------------------|-------------|----------|
| Transferir de                                              |                                                            |             |          |
| ALVARADO<br>EDUARDO<br>CUENTA M<br>GTQ-23600<br>Disponible | O CASTILLO<br>DANIEL<br>ONETARIA BI<br>0012608<br>1,500.00 |             | >        |
| Acreditar a                                                |                                                            |             |          |
| Seleccion                                                  | a la cuenta                                                | a acreditar | >        |
| Monto                                                      |                                                            |             |          |
| GTQ 00.00                                                  | )                                                          |             |          |
| Comentarios                                                |                                                            |             |          |
| Comentar                                                   | ios                                                        |             |          |
|                                                            | Transfer                                                   | ir ahora    |          |
| Cuentas                                                    | ↑<br>§<br>Transferir                                       | Pagos       | Menú Más |

#### PASO 4

En la pestaña **Acreditar a**, selecciona la cuenta a acreditar.

|                                                                         | Transfe                                        | rencias     | ს             |
|-------------------------------------------------------------------------|------------------------------------------------|-------------|---------------|
| Transferir de                                                           |                                                |             |               |
| ALVARADO C<br>EDUARDO DA<br>CUENTA MON<br>GTQ-2360001<br>Disponible 1,5 | ASTILLO<br>NIEL<br>IETARIA BI<br>2608<br>00.00 | I           | >             |
| Acreditar a                                                             |                                                |             |               |
| Selecciona I                                                            | a cuenta                                       | a acreditar | >             |
| Monto                                                                   |                                                |             |               |
| GTQ 00.00                                                               |                                                |             |               |
| Comentarios                                                             |                                                |             |               |
| Comentario                                                              | S                                              |             |               |
|                                                                         | Transfer                                       | ir ahora    |               |
| Cuentas                                                                 | ↑<br>(S)<br>(ransferir                         | Pagos       | E<br>Menú Más |

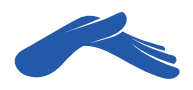

-Haz clic en el botón **Agregar nuevo.** 

|   | <del>\</del> | Acreditar a       | ሳ       |
|---|--------------|-------------------|---------|
|   | Busca        | ar número o alias | Q       |
|   | Terceros     |                   |         |
|   | Maynor       |                   | >       |
| _ | + Agregar    | nuevo             | Ver más |
|   |              |                   |         |
|   |              |                   |         |
|   |              |                   |         |
|   |              |                   |         |
|   |              |                   |         |
|   |              |                   |         |
|   |              |                   |         |

#### PASO 6

En la ventana **agregar nueva cuenta terceros** marca las casillas: quetzales, monetarios e ingresa el número de cuenta de iglesia Casa de Dios: **0530129246.** Puedes agregar un **Alias** (nombre corto) para localizar más fácil la cuenta en una próxima transferencia.

#### Luego, presiona el botón **Agre**gar nueva cuenta.

| ← Agregar nueva cuenta terc | eros ()    |
|-----------------------------|------------|
| Quetzales                   |            |
| Dólares                     | $\bigcirc$ |
| Tipo de cuenta              |            |
| Monetarios                  |            |
| Ahorros                     | $\bigcirc$ |
| Tarjetas de crédito         | $\bigcirc$ |
| Préstamos                   | $\bigcirc$ |
| Número de cuenta            |            |
| 0530129246                  |            |
| Alias                       |            |
| Agregar nueva cuenta        |            |

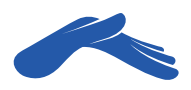

Aparecerá un mensaje en tu pantalla donde **Bi en línea** te pide autorización para agregar la cuenta de iglesia Casa de Dios. Presiona el botón **Aceptar.** 

| <ul> <li>Agregar nueva cuenta tercel</li> </ul> | ros ()     |
|-------------------------------------------------|------------|
| Dólares                                         | $\bigcirc$ |
| Tipo de cuenta                                  |            |
| Monetarios                                      |            |
| Ahorros                                         | $\bigcirc$ |
| Tai Bi en Línea<br>¿Deseas agregar la cuenta?   |            |
| Pre IGLESIA CRISTIANA CASA DE DIC               | os )       |
| Estado: VIGENTE                                 | _          |
| Núm<br>Cancelar Aceptar                         |            |
| 0530129246                                      |            |
| Alias                                           |            |
| Casa De Dios                                    |            |
|                                                 |            |
| Agregar nueva cuenta                            |            |
|                                                 |            |

#### PASO 8

Método de Seguridad. Si tienes vinculado tu número de teléfono a tu cuenta, recibirás en un mensaje de texto un número Token. Ingrésalo en tu Bi en línea para poder completar el procedimiento de agregar una nueva cuenta de terceros. Si no recibes este número Token, comunícate con tu banco.

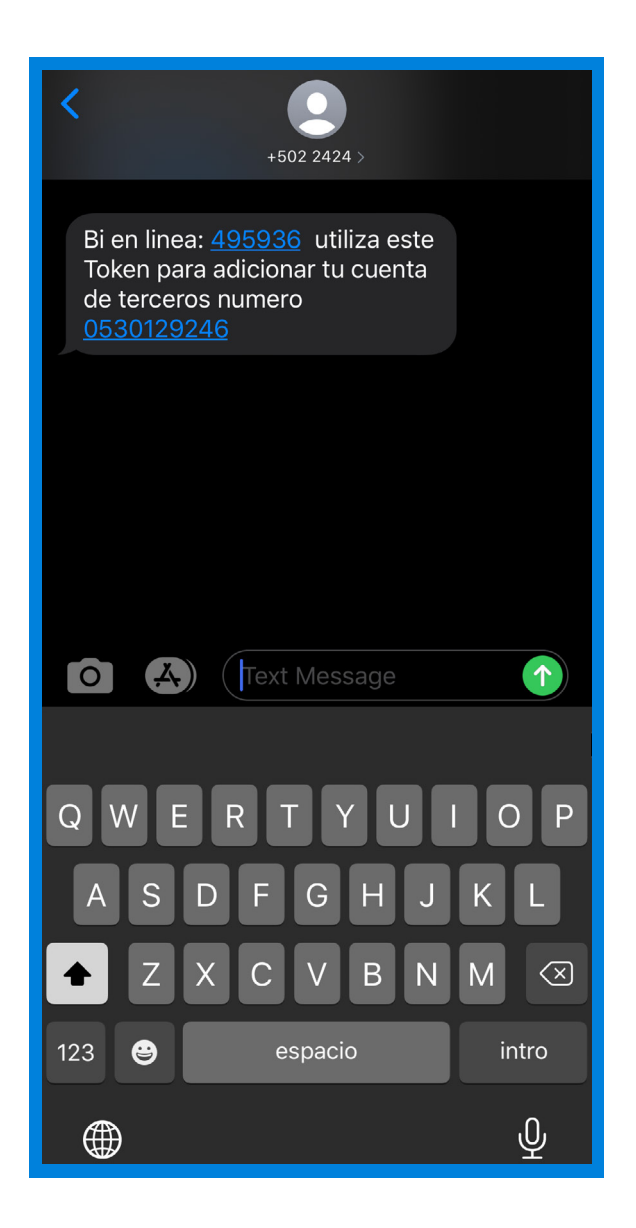

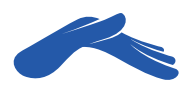

Regresa a la ventana de **Transferencias.** Ahora ya podrás elegir en la pestaña **Acredita** a la cuenta de iglesia Casa de Dios. En la pestaña **Monto** escribe la cantidad de tu ofrenda, diezmo o promesa de fe. En comentario podrás agregar una descripción para tu referencia. Haz clic en el botón **Transferir ahora.** 

#### **PASO 10**

En la ventana **confirmación de transferencia** revisa que toda la información esté correcta. Seguido de esto, presiona el botón **Aceptar.** 

| Transfer                                                                                             | encias   | Ċ        |
|----------------------------------------------------------------------------------------------------|----------|----------|
| Transferir de                                                                                        |          |          |
| ALVARADO CASTILLO<br>EDUARDO DANIEL<br>CUENTA MONETARIA BI<br>GTQ-23600012608<br>Disponible 1,500.00 |          | >        |
| Acreditar a                                                                                          |          |          |
| Casa De Dios<br>CUENTA MONETARIA BI<br>GTQ-0530129246                                                |          | >        |
| Monto                                                                                                |          |          |
| 10.00                                                                                                |          |          |
| Comentarios                                                                                          |          |          |
| Ofrenda martes 26 d                                                                                  | e mayo.  |          |
| Transferi                                                                                            | ir ahora |          |
| Cuentas Transferir                                                                                   | Pagos    | Menú Más |

| 🔶 Confirmació           | n de transferencia し                                                          |
|-------------------------|-------------------------------------------------------------------------------|
| Detalles de transferenc | ia                                                                            |
| Debitar de              | ALVARADO CASTILLO<br>EDUARDO DANIEL<br>CUENTA MONETARIA BI<br>GTQ-23600012608 |
| Acreditar a             | Casa De Dios<br>CUENTA MONETARIA BI<br>GTQ-0530129246                         |
| Monto                   | GTQ 10.00                                                                     |
| Ofrenda martes 3        | 26 de mayo.                                                                   |
| Aceptar                 | Cancelar                                                                      |

Aparecerá en tu pantalla el resultado indicando que tu **Transferencia fue realizada exitosamente.** Puedes guardar en tu teléfono una copia de la boleta de tu transferencia.

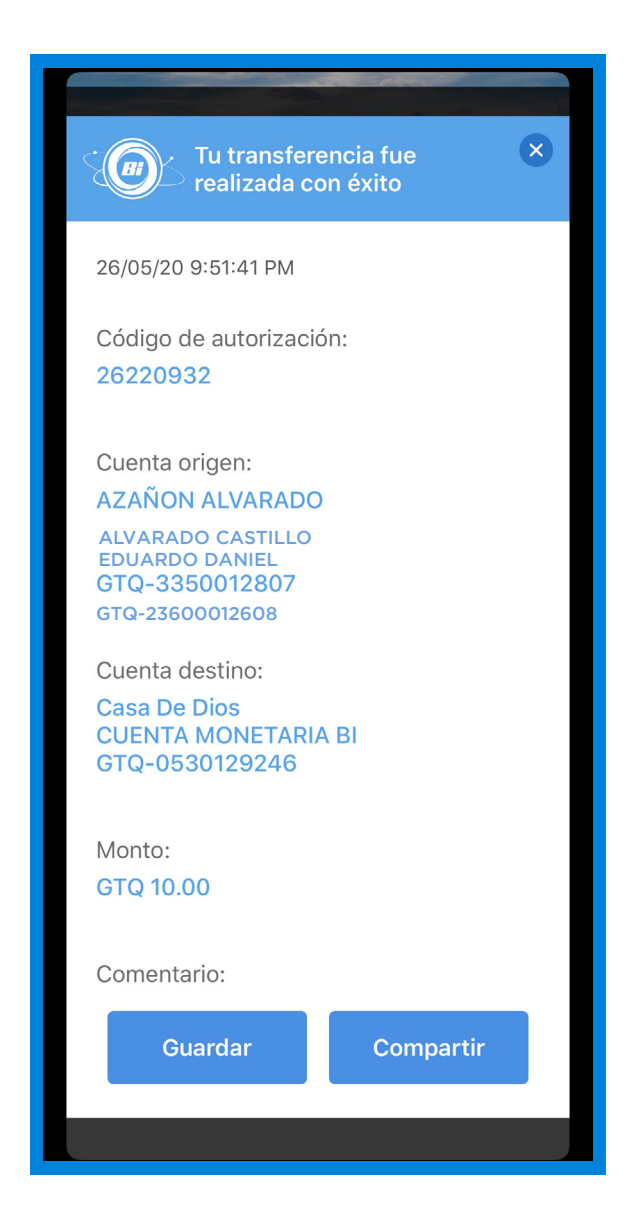

Recuerda que puedes solicitar tu recibo de donación a: recibos@casadedios.org.

Es necesario que acompañes tu solicitud con el número de transacción o boleta de transferencia.

Gracias por contribuir con nuestro ministerio. Tu aporte nos ayuda a seguir llevando la Palabra de Dios a muchas naciones.

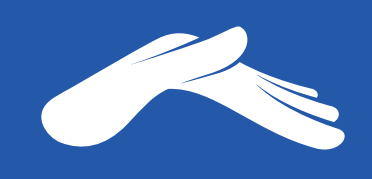

QUE DIOS ABRA LAS VENTANAS DEL CIELO SOBRE TI.